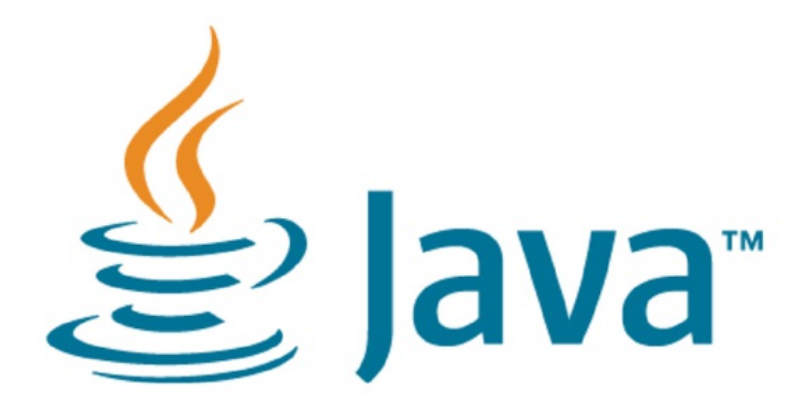

## Reinstalling Claromentis Services after updating Java on Windows

### Overview

Claromentis utilises 3 services that rely on Java and will break when the version of Java installed on the web server is changed. The reason for this is that the services store the contents of the JAVA\_HOME system environment variable when they are installed and this variable is used to store the path for the Java install directory.

Affected Services

- Claromentis Controller
- Claromentis Java Services
- Elasticsearch

## Fix

To remedy this issue follow the below instructions:

An important note here is we've now moved away from Java JRE due to a Java changing how it's licensing works. We have now moved to Adopt Open JDK. Below will outline to to install JDK.

# Download OpenJDK

1.) Browse to the adoptopenJDK website and download and install OpenJDK 15 for the correct version of Windows.

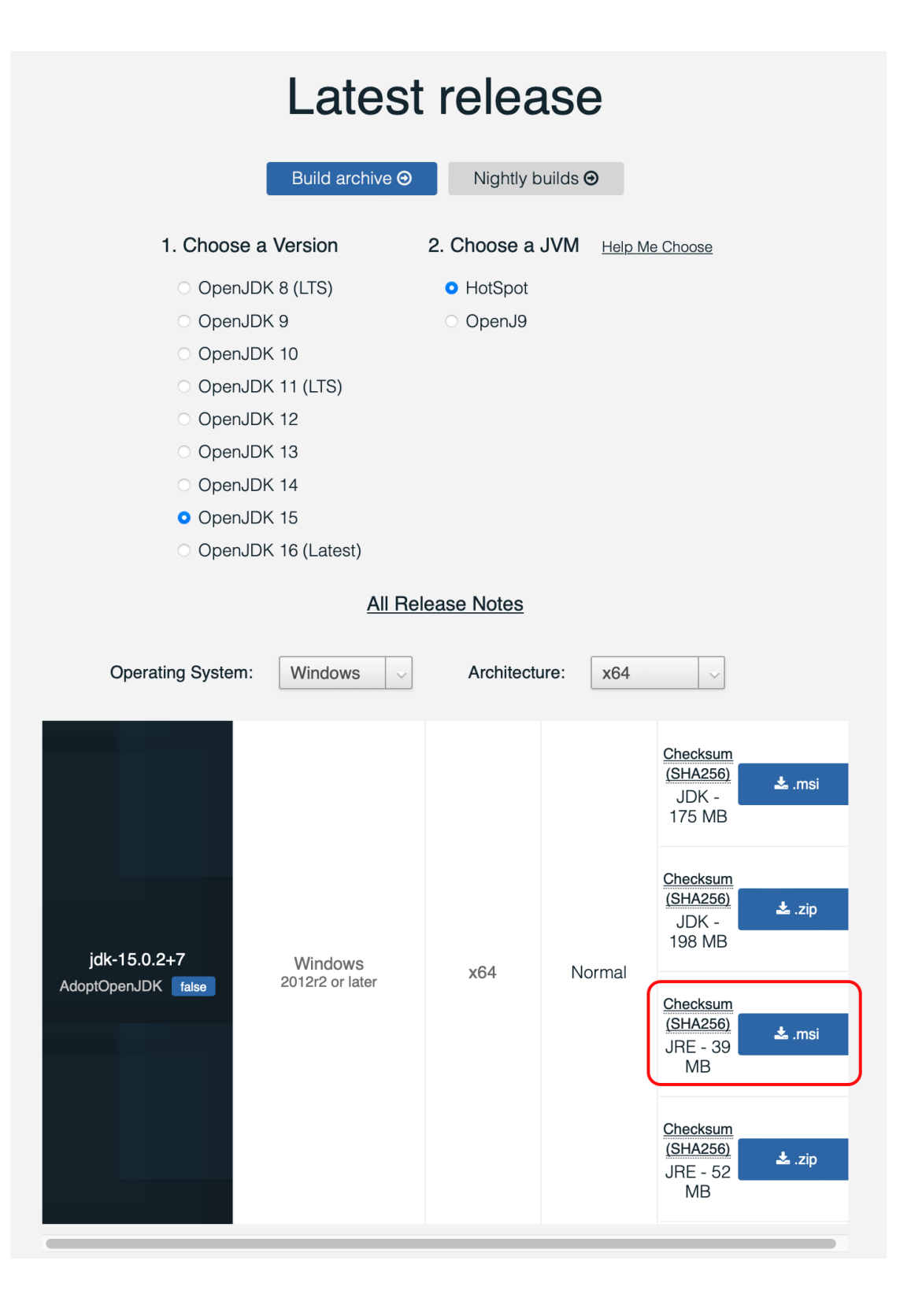

2.) Run the installer and choose the installation path [/Claromentis/software/adoptopenjdk ].

# Update JAVA\_HOME Variable

1.) Go to the start menu and search for 'system environment' variable and click the Edit system environment variables] result.

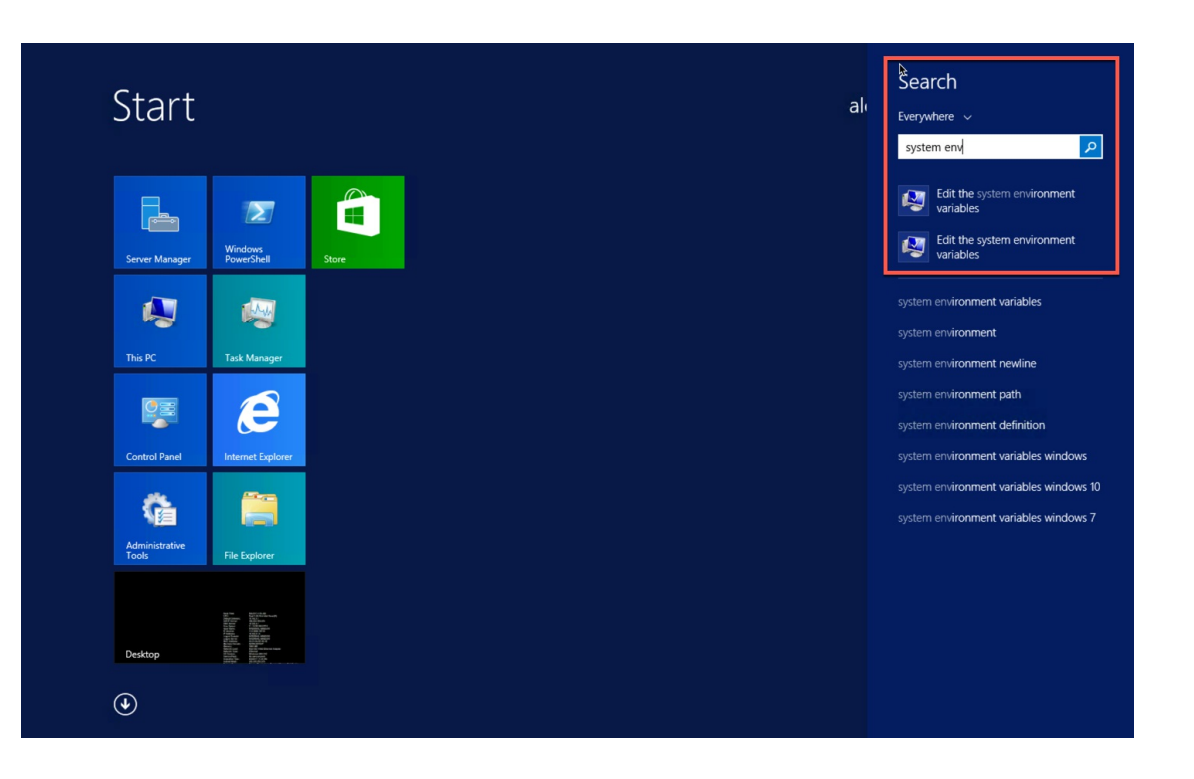

### 2.) Select [Environment Variables]

| System Properties                                                                      | x      |
|----------------------------------------------------------------------------------------|--------|
| Computer Name Hardware Advanced Remote                                                 |        |
| You must be logged on as an Administrator to make most of these changes<br>Performance | S.     |
| Visual effects, processor scheduling, memory usage, and virtual memory Settings        |        |
| User Profiles<br>Desktop settings related to your sign-in                              | ב<br>ר |
| Settings                                                                               |        |
| Startup and Recovery                                                                   |        |
| System startup, system failure, and debugging information                              |        |
| Settings                                                                               |        |
| Environment Variables                                                                  |        |
| OK Cancel Apply                                                                        |        |

3.) Navigate to the [JAVA\_HOME] variable and select [Edit].

|                    | System Properties                 | x |
|--------------------|-----------------------------------|---|
| Computer Name Hard | dware Advanced Remote             |   |
|                    | Environment Variables             | x |
| User variables for | alex_wootton                      | _ |
| Variable           | Value                             | 1 |
| TEMP               | %USERPROFILE%\AppData\Local\Temp  |   |
| TMP                | %USERPROFILE%\AppData\Local\Temp  |   |
|                    |                                   |   |
|                    | New Edit Delete                   |   |
|                    | Henni Lottin Decit                |   |
| System variables   |                                   |   |
| Variable           | Value ^                           |   |
| ComSpec            | C:\windows\system32\cmd.exe       |   |
| ER NO HOST (       | NO NO                             |   |
| JAVA_HOME          | C:\Program Files\Java\jre1.8.0_91 |   |
| NUMBER_OF_P.       | 2                                 |   |
|                    |                                   |   |
|                    | New Edit Delete                   |   |
|                    |                                   |   |
|                    |                                   | _ |
|                    | OK Cancel                         |   |
|                    |                                   |   |

4.) Update the [Variable Value] with the new Java installation directory [C:\Claromentis\Software\adoptopenjdk].

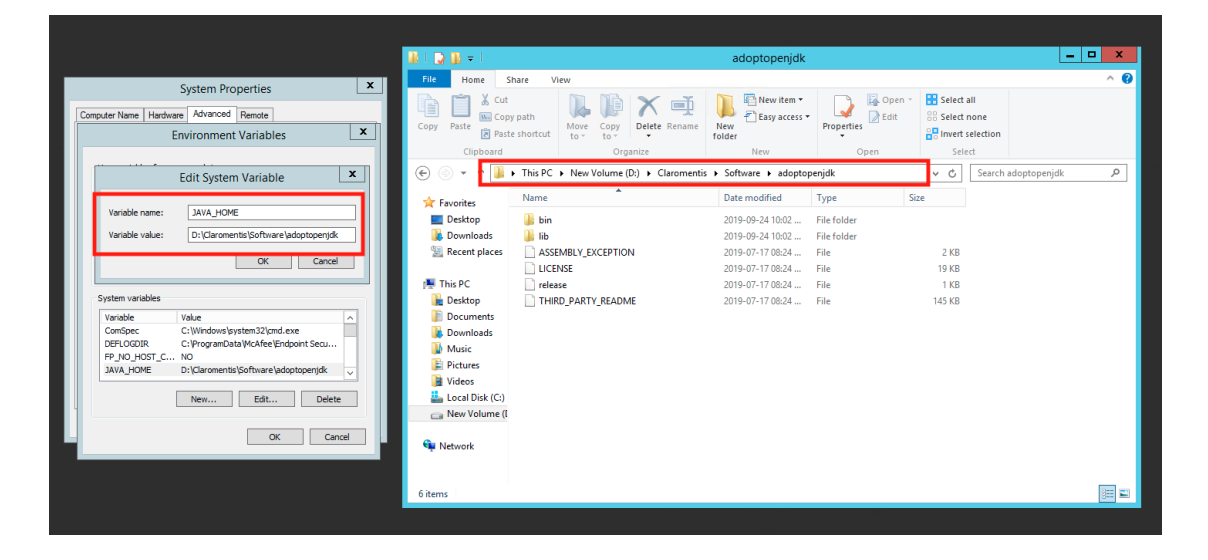

5.) Click [OK] to save changes.

# Edit [Path] System Variable

1.) Navigate to the [Path] system variable and click on [Edit].

2.) In the [Variable Value] field, navigate to the old Java path [ ie. C:\Program Files (x86)\Java\jre1.8.0\_45\bin ]. This path can vary depending on the version of JDK installed. Delete this path entry.

| puter Name Hardwa                                                    | are Advanced Remote                                                                                                    |
|----------------------------------------------------------------------|----------------------------------------------------------------------------------------------------|
| E                                                                    | Environment Variables                                                                                                    |
|                                                                      |                                                                                                    |
|                                                                      | Edit System Variable                                                                                                    |
| Variable pamer                                                       | Dath                                                                                                    |
| variable riame;                                                      | Paul                                                                                                    |
| Variable value:                                                      | 2:\Program Files (x86)\Java\jre[1.8.0_45\bir                                                                                                    |
|                                                                      |                                                                                                    |
|                                                                      |                                                                                                    |
|                                                                      | OK Cancel                                                                                                    |
|                                                                      | OK Cancel                                                                                                    |
| System variables                                                     | OK Cancel                                                                                                    |
| System variables                                                     | OK Cancel                                                                                                    |
| System variables<br>Variable<br>OS                                   | OK Cancel Value Value Windows_NT                                                                                                    |
| System variables<br>Variable<br>OS<br>Path                           | OK Cancel Value Value Windows_NT C:\Claromentis\Software\adoptopenjdk                                                                                                    |
| System variables<br>Variable<br>OS<br>Path<br>PATHEXT                | OK     Cancel       Value     ^       Windows_NT                                                                                                    |
| System variables<br>Variable<br>OS<br>Path<br>PATHEXT<br>PROCESSOR_A | OK Cancel Value Value C:\Claromentis\Software\adoptopenjdk COM;.EXE;.BAT;.CMD;.VBS;.VBE;.JS; AMD64                                                                                          |
| System variables<br>Variable<br>OS<br>Path<br>PATHEXT<br>PROCESSOR_A | OK Cancel Value Value C:\Claromentis\Software\adoptopenjdk COM;.EXE;.BAT;.CMD;.VBS;.VBE;.JS; AMD64                                                                                          |
| System variables<br>Variable<br>OS<br>Path<br>PATHEXT<br>PROCESSOR_A | OK Cancel Value Value C:\Claromentis\Software\adoptopenjdk COM;.EXE;.BAT;.CMD;.VBS;.VBE;.JS; AMD64 New Edit Delete                                                                          |
| System variables<br>Variable<br>OS<br>Path<br>PATHEXT<br>PROCESSOR_A | OK     Cancel       Value     ^       Windows_NT     ^       C:\Claromentis\Software\adoptopenjdk     ^       .COM;.EXE;.BAT;.CMD;.VBS;.VBE;.JS;     ^       AMD64     _       New     Edit |

### 3.) Replace with [ %JAVA\_HOME%\bin ]

| System Properties                                                                       | x |
|-----------------------------------------------------------------------------------------|---|
| Computer Name Hardware Advanced Remote                                                  |   |
| Environment Variables                                                                   | X |
|                                                                                         |   |
| Edit System Variable                                                                    | x |
| Variable name: Path<br>Variable value: 2\PHP;%JAVA_HOME%\bin;E:\Program Fi<br>OK Cancel |   |
| Variable Value                                                                          | ~ |
| OS Windows_NT                                                                           |   |
| Path C:\Claromentis\Software\adoptopenjdk                                               | - |
| PATHEXT .COM;.EXE;.BAT;.CMD;.VBS;.VBE;.JS;                                              |   |
| PROCESSOR_A AMD64                                                                       | ~ |
| New Edit Delete                                                                         |   |
| OK Cance                                                                                | 1 |

4.) Click [OK] and [OK] to save all changes.

# Remove and reinstall the services

1.) Open the Windows [Services] panel and stop the Claromentis and Elasticsearch services.

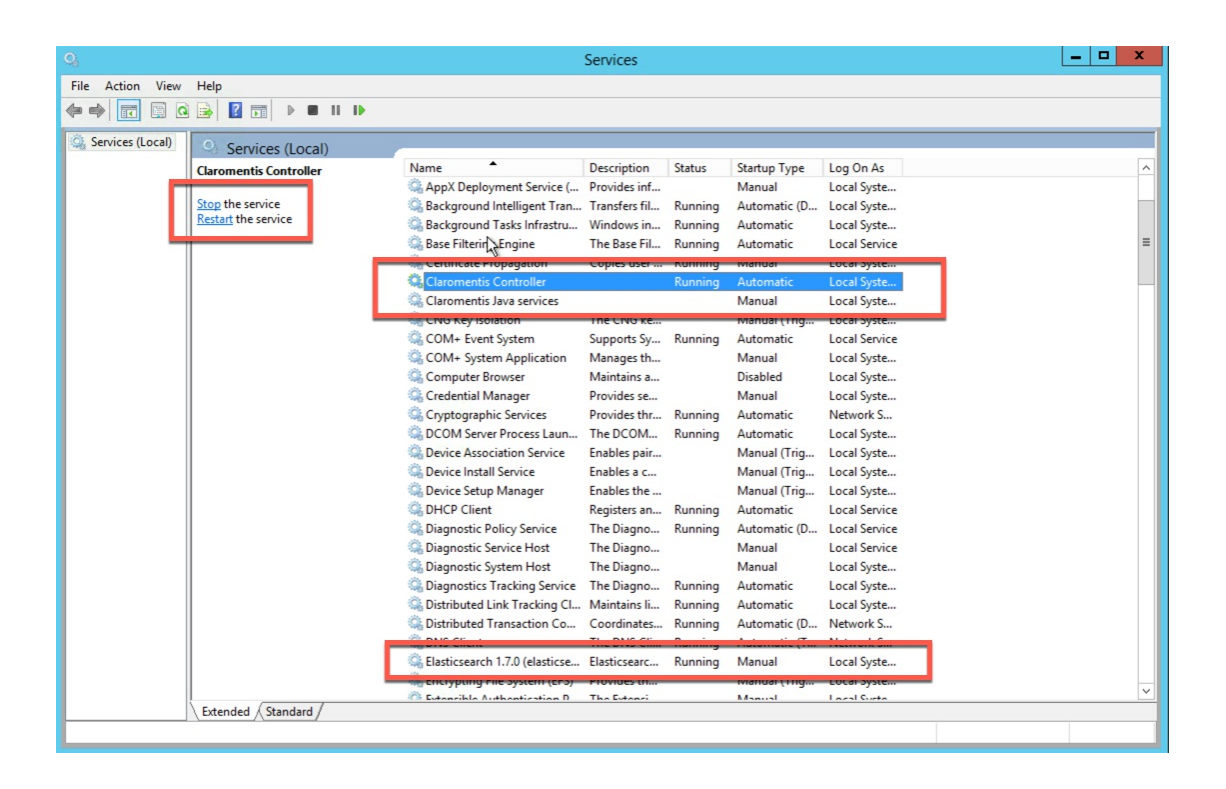

#### 2.) Open [Command Prompt] and right click to [Run as administrator].

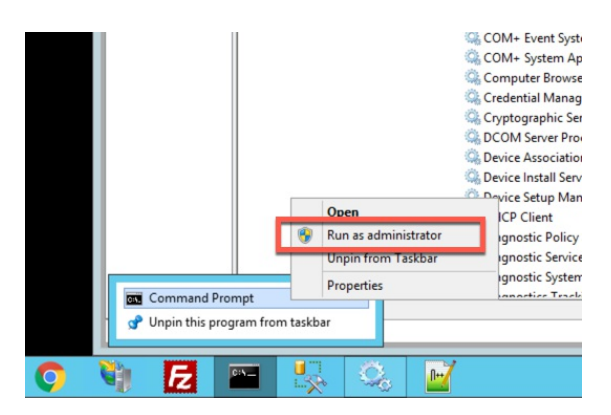

3.) In the Command Prompt window run the following commands [sc delete claromentissvcctrl] and [sc delete claromentisservices]. You should see a '[SC] DeleteService SUCCESS' each time if the deletion worked correctly. If you get an error make sure that the services are stopped and that the name is typed correctly.

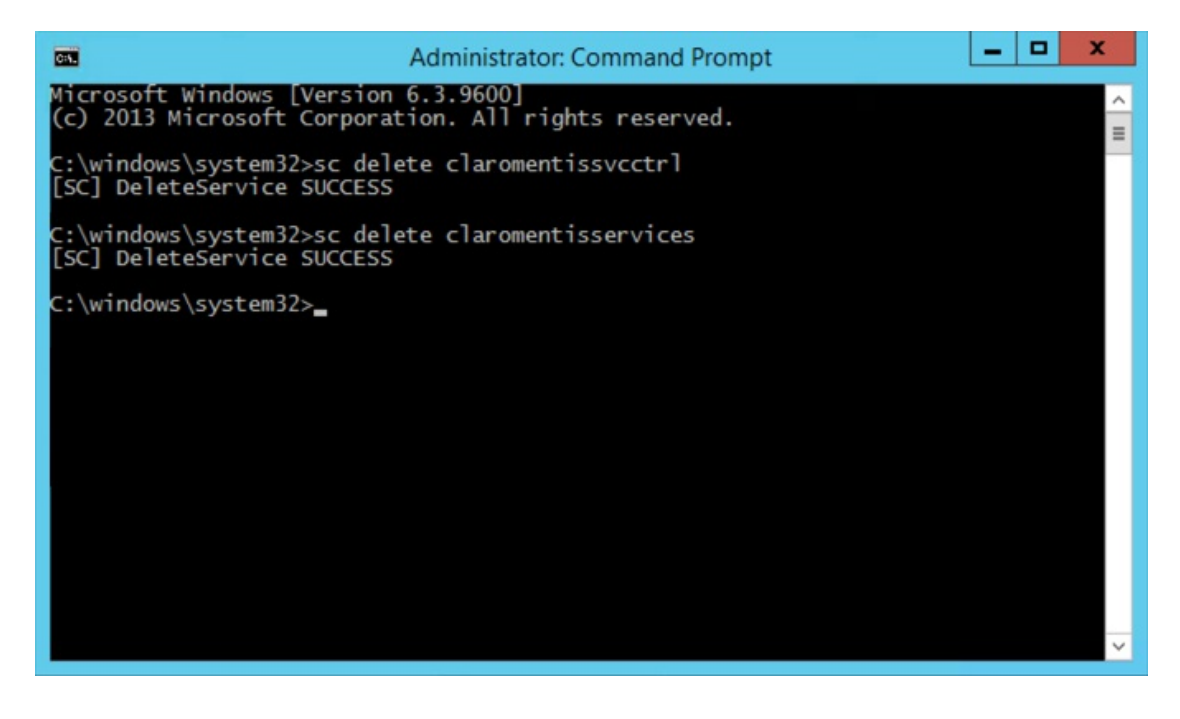

4.) Change directory within Command Prompt to the document converter windows services using [cd \Claromentis\document\_converter\windows].

You may need to change drive first if the Claromentis directory is on a drive other than C:. You can do this by typing the drive letter (ie. **D**: ) followed by a colon and hitting return.

5.) Now type [svc.bat install ] and hit return to install the Claromentis services and then [svc.bat start ] to start them.

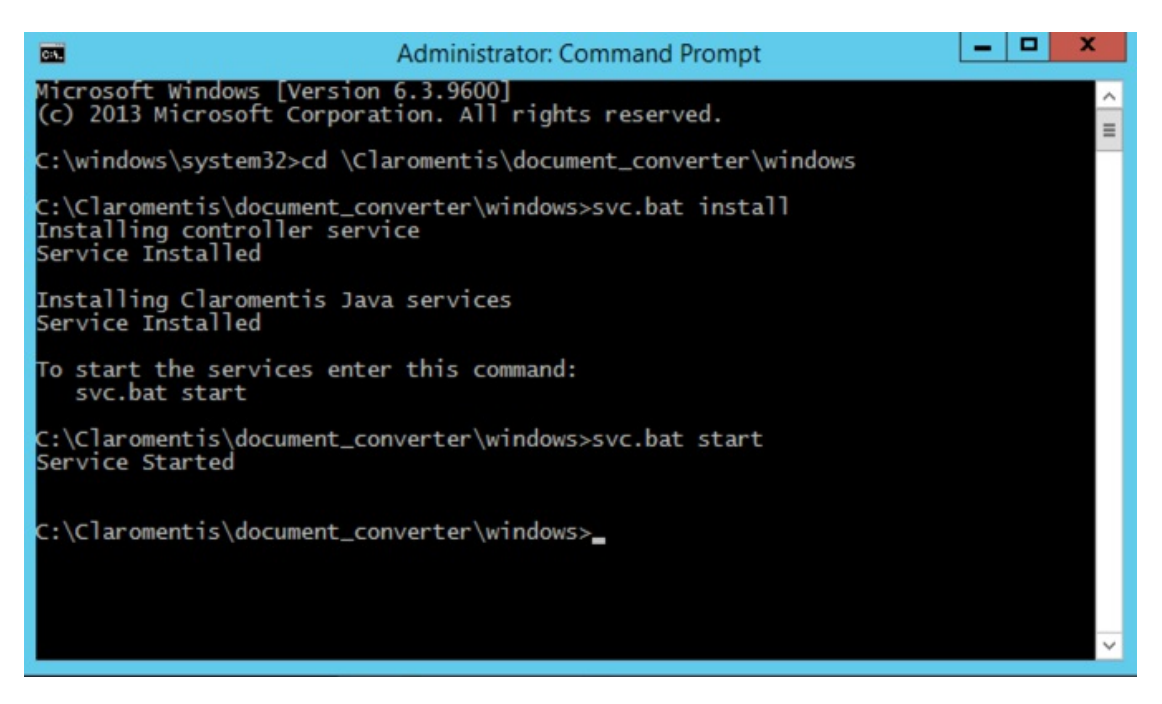

6.) If an error occurs indicating that svc.bat is not a recognized command, a dot [.] and backslash [\] will need to be added before the cmdlet. At the command line, enter [.lsvc.bat install ] and hit return to install the Claromentis services and then [.lsvc.bat start ] to start them.

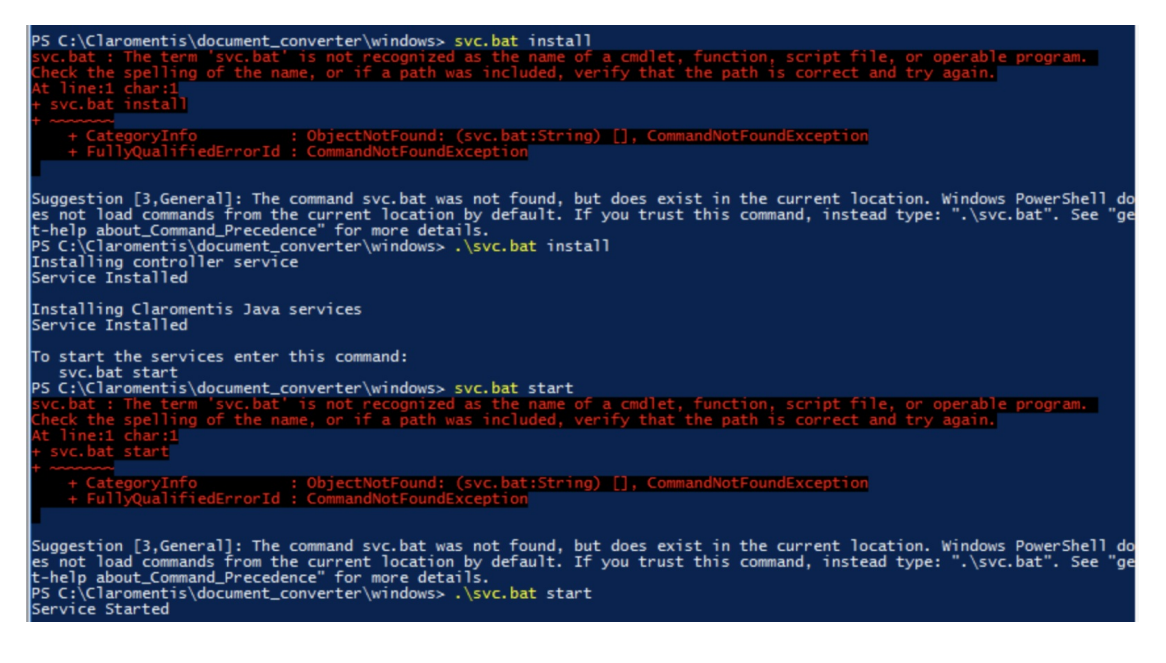

7.) In the services right click **Elasticsearch...** > **Properties** > and copy [**Service name**:]. This 'service name' can vary depending on the version of Elasticsearch installed. The below is an example [ **elasticsearch-service-x64** ].

| Services (Local) | Services (Local)                      |                         |                              |                   |                   |              |                            |
|------------------|---------------------------------------|-------------------------|------------------------------|-------------------|-------------------|--------------|----------------------------|
|                  | Elasticsearch 7.9.3 (elasticsearch-   | Name                    | Desc                         | ription S         | tatus             | Startup Type | Log On As                  |
|                  | service-x64)                          | Elasticsearch 7.9       | .3 (elasticse Elast          | icsearc R         | Running           | Automatic    | Local Syste                |
|                  | Stop the service                      | Elasticsearch 7.9.3     | (elasticsearch-servio        | ce-x64) Prope     | erties (Loc       | al Co ×      | Local Syste<br>Local Syste |
|                  | <u>Restart</u> the service            | General Log On          | Recovery Depende             | ancies            |                   |              | Local Syste                |
|                  |                                       | Log On                  | necovery Depende             | CITCICS           |                   |              | Local Syste                |
|                  | Elasticsearch 7.9.3 Windows Service - | Service name:           | elasticsearch-service        | <del>:</del> -x64 |                   |              | Local Service              |
|                  | https://elastic.co                    | Display name:           | Elasticsearch 7.9.3 (        | elasticsearch-s   | service-x64       | ) .          | Local Servic               |
|                  |                                       | Destruction             | Flasticsearch 793            | Nindows Servi     | ice -             | •            | Local Syste.               |
|                  |                                       | Description:            | https://elastic.co           |                   |                   | Ş            | Local Syste.               |
|                  |                                       | Dath to support abl     |                              |                   |                   |              | Local Syste.               |
|                  |                                       | D:\claromentis\so       | e.<br>ftware∖elasticsearch∖t | bin\elasticsear   | rch-service       | x64.exe //   | Local Syste                |
|                  |                                       |                         |                              |                   |                   |              | Local Syste.               |
|                  |                                       | Startup type:           | Automatic                    |                   |                   | ~ .          | Local Syste.               |
|                  |                                       |                         |                              |                   |                   |              | Local Syste.               |
|                  |                                       |                         |                              |                   |                   |              | Local Syste.               |
|                  |                                       | Service status:         | Running                      |                   |                   |              | Local Syste                |
|                  |                                       | Start                   | Stop                         | Pause             | Re                | esume        | Local Syste                |
|                  |                                       | Value and a statistical |                              |                   | and the stand the |              | Local Syste.               |
|                  |                                       | from here.              | ie start parameters tha      | at apply when     | you start in      | e service .  | Local Syste.               |
|                  |                                       | Charlesson              |                              |                   |                   |              | Local Service              |
|                  |                                       | Start parameters:       |                              |                   |                   |              | Local Servic               |

8.) Back in the command prompt, change directory again to the Elasticsearch bin directory using [cd \Claromentis\Software\Elasticsearch\bin ] and then run [sc delete 'servicename'] and then in the same directory run [elasticsearch-service.bat install]. This will remove and then reinstall the Elasticsearch service. If you get an error stating that it cannot find the Java exe you should check that the JAVA\_HOME variable you set earlier is correct. If this was incorrect then you will need to remove and reinstall both the Claromentis services and the Elasticsearch service once you have corrected it.

| Administrator: Elasticsearch Service 1.7.0                                                                                                    |        |      | x      |
|----------------------------------------------------------------------------------------------------|--------|------|--------|
| Microsoft Windows [Version 6.3.9600]<br>(c) 2013 Microsoft Corporation. All rights reserved.                                                                                                    |        |      | ^<br>= |
| C:\windows\system32>cd \Claromentis\Software\Elasticsearch\bin                                                                                                    |        |      |        |
| C:\Claromentis\Software\Elasticsearch\bin>service.bat remove<br>The service 'elasticsearch-service-x86' has been removed                                                                                                    |        |      |        |
| C:\Claromentis\Software\Elasticsearch\bin>service.bat install<br>Installing service : "elasticsearch-service-x86"<br>Using JAVA_HOME (32-bit): "C:\Program Files (x86)\Java\jre1.8.0_131"<br>Warning: JAVA_HOME points to a JRE and not JDK installation; a client (<br>ver) JVM will be used<br>The service 'elasticsearch-service-x86' has been installed. | (not a | a se | 217    |
| C:\Claromentis\Software\Elasticsearch\bin>_                                                                                                    |        |      |        |
|                                                                                                    |        |      |        |
|                                                                                                    |        |      |        |
|                                                                                                    |        |      |        |
|                                                                                                    |        |      |        |
|                                                                                                    |        |      | ×.     |

9.) Now you will need to set the Claromentis Java service and the Elasticsearch service to 'Automatic' to ensure that it starts when the server does. Open the Windows Services panel and right click on the [Claromentis Java service], select [Properties].

| Q                                                                                        | Services                                                                                                    |                                                              |                                                               |                                                                           | _ <b>D</b> X |
|------------------------------------------------------------------------------------------|----------------------------------------------------------------------------------------------------|--------------------------------------------------------------|---------------------------------------------------------------|---------------------------------------------------------------------------|--------------|
| File Action View Help                                                                    |                                                                                                    |                                                              |                                                               |                                                                           |              |
| 🗇 🔶 📰 🖾 🚘 📓 🖬 🕨 💷 🕨                                                                      |                                                                                                    |                                                              |                                                               |                                                                           |              |
| Services (Local) Services (Local)                                                        | -                                                                                                    |                                                              |                                                               |                                                                           |              |
| Claromentis Java services                                                                | Name Descriptio                                                                                                    | f                                                            | Startup Type<br>Manual                                        | Log On As<br>Local Syste                                                  | <u>^</u>     |
| <u>Start</u> the service                                                                 | Background Intelligent Tran Transfers 1     Background Tasks Infrastru Windows i     Base Filtering Engine The Base f     Certificate Propagation Copies usi     Claromentis Controller | I Running<br>n Running<br>il Running<br>r Running<br>Running | Automatic (D<br>Automatic<br>Automatic<br>Manual<br>Automatic | Local Syste<br>Local Syste<br>Local Service<br>Local Syste<br>Local Syste | =            |
|                                                                                          | Claromentis Java sensiser<br>CNG Key Isolat Start<br>COM+ Event S Stop                                                                                                    | <br>Running                                                  | Manual<br>Manual (Trig<br>Automatic                           | Local Syste<br>Local Syste<br>Local Service                               |              |
|                                                                                          | Comp system Pause<br>Computer Brov<br>Credential Mar<br>Cryptographic Restart                                                                                                    | <br><br>Running                                              | Disabled<br>Manual<br>Automatic                               | Local Syste<br>Local Syste<br>Local Syste<br>Network S                    |              |
|                                                                                          | DCOM Server F All Tasks     Device Associa     Device Install S                                                                                                    | Running                                                      | Automatic<br>Manual (Trig<br>Manual (Trig                     | Local Syste<br>Local Syste<br>Local Syste                                 |              |
|                                                                                          | Device Setup N     Device Setup N     DHCP Client     Diagnostic Policy Service     The Diagn     Diagnostic Service Host     The Diagn                                                 | Running<br>Running                                           | Manual (Trig<br>Automatic<br>Automatic (D<br>Manual           | Local Syste<br>Local Service<br>Local Service<br>Local Service            |              |
|                                                                                          | Gignostic system Host The Diagn     Gignostics Tracking Service The Diagn     Gignostics Tracking Cl Maintains     Gistributed Link Tracking Cl Coordinat                               | o Running<br>i Running<br>es Running                         | Automatic<br>Automatic<br>Automatic (D                        | Local Syste<br>Local Syste<br>Network S                                   |              |
|                                                                                          | DNS Client The DNS C<br>Elasticsearch 1.7.0 (elasticse Elasticsear<br>Encrypting File System (EFS) Provides t<br>Extensible Authentication D The Extensi                                | li Running<br>Running                                        | Automatic (T<br>Manual<br>Manual (Trig                        | Network S<br>Local Syste<br>Local Syste                                   | ~            |
| Extended (Standard)           Opens the properties dialog box for the current selection. |                                                                                                    |                                                              |                                                               |                                                                           |              |

### 10.) Choose [Automatic] from the [Startup type] dropdown menu.

| Q.               | Services $ -  \square   X$ |                                                                                          |     |  |  |  |
|------------------|----------------------------|------------------------------------------------------------------------------------------|-----|--|--|--|
| File Action View | Help                       |                                                                                          |     |  |  |  |
|                  | 🗟 🛃 🖬 🕨 🖩 🛯 🕪              |                                                                                          |     |  |  |  |
| Services (Local) | Services (Local)           |                                                                                          |     |  |  |  |
|                  | Claromentis Java services  | Log On As                                                                                | ^   |  |  |  |
|                  |                            | Claromentis Java services Properties (Local Computer)                                    |     |  |  |  |
|                  | Start the service          | General Log On Recovery Dependencies Local Syste                                         |     |  |  |  |
|                  |                            | Local Syste                                                                              |     |  |  |  |
|                  |                            | Service name: ClaromentisServices Local Service                                          | =   |  |  |  |
|                  |                            | Display name: Claromentis Java services Local Syste                                      |     |  |  |  |
|                  |                            | Local Syste                                                                              |     |  |  |  |
|                  |                            | Local System                                                                             |     |  |  |  |
|                  |                            | Deth to support the                                                                      |     |  |  |  |
|                  |                            | C:\Claromentis\document_converter\windows\nssm.exe.run Local Svste                       |     |  |  |  |
|                  |                            | Local Syste                                                                              |     |  |  |  |
|                  |                            | Startup type: Manual V<br>Local Syste                                                    |     |  |  |  |
|                  |                            | Automatic (Delayed Start) Network S                                                      |     |  |  |  |
|                  |                            | Manual ho Local Syste                                                                    |     |  |  |  |
|                  |                            | Service status: Stopped Local Syste                                                      |     |  |  |  |
|                  |                            | Start Stop Pause Resume Local Syste                                                      |     |  |  |  |
|                  |                            | Local Syste                                                                              |     |  |  |  |
|                  |                            | You can specify the start parameters that apply when you start the service<br>from here. |     |  |  |  |
|                  |                            |                                                                                          |     |  |  |  |
|                  |                            | Start parameters:                                                                        |     |  |  |  |
|                  |                            | Local System                                                                             |     |  |  |  |
|                  |                            | Local Syste                                                                              |     |  |  |  |
|                  |                            | OK Candei Appiy Network S                                                                |     |  |  |  |
|                  |                            | S DNS Client The DNS Cli Running Automatic (T Network S                                  |     |  |  |  |
|                  |                            | G Elasticsearch 1.7.0 (elasticse Elasticsearc Running Manual Local Syste                 |     |  |  |  |
|                  |                            | Encrypting File System (EFS) Provides th Manual (Trig Local Syste                        | × . |  |  |  |
|                  | Extended Standard          | CS Extensible Authentication D The Extensi Manual Local Suste                            |     |  |  |  |
|                  |                            |                                                                                          |     |  |  |  |
|                  |                            |                                                                                          |     |  |  |  |

11.) Now make sure all 3 services are started. If you cannot start any of the services repeat the process again or contact Claromentis Support for assistance.

Last modified on 14 October 2024 by Scott Saunders

Created on 18 November 2021 by Matt Truong

Tags: claromentis, elasticsearch, java, adoptopenjdk, openjdk, claromentis service, reinstall